## 新型コロナウイルスワクチン接種予約ガイド 🖉 🎆 🎆

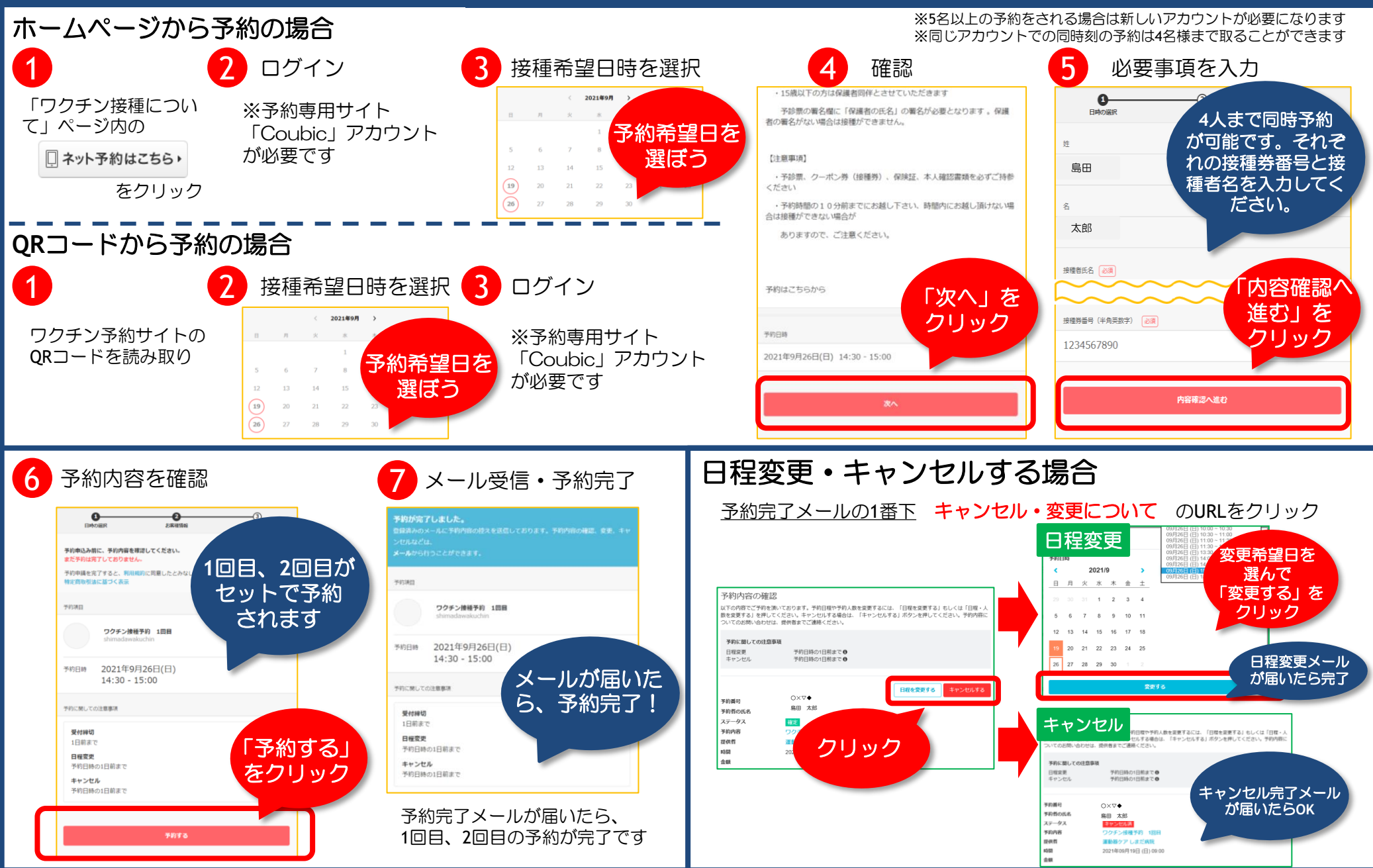